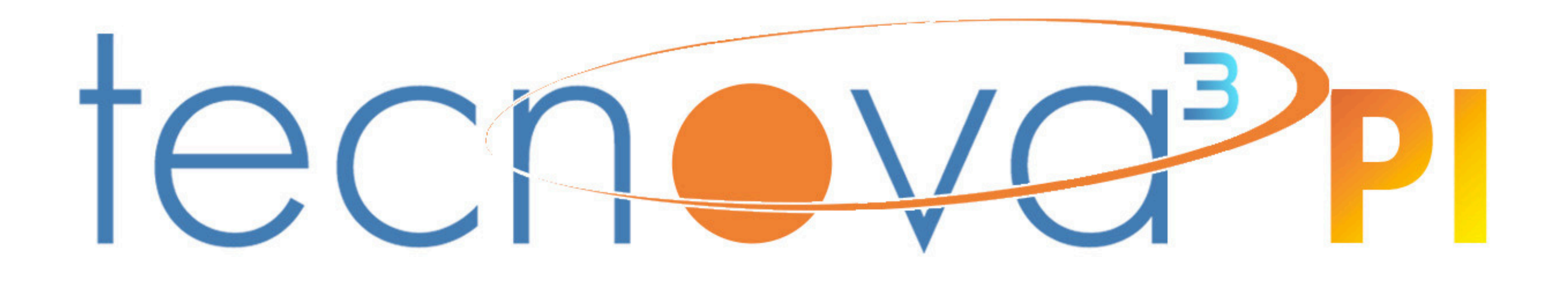

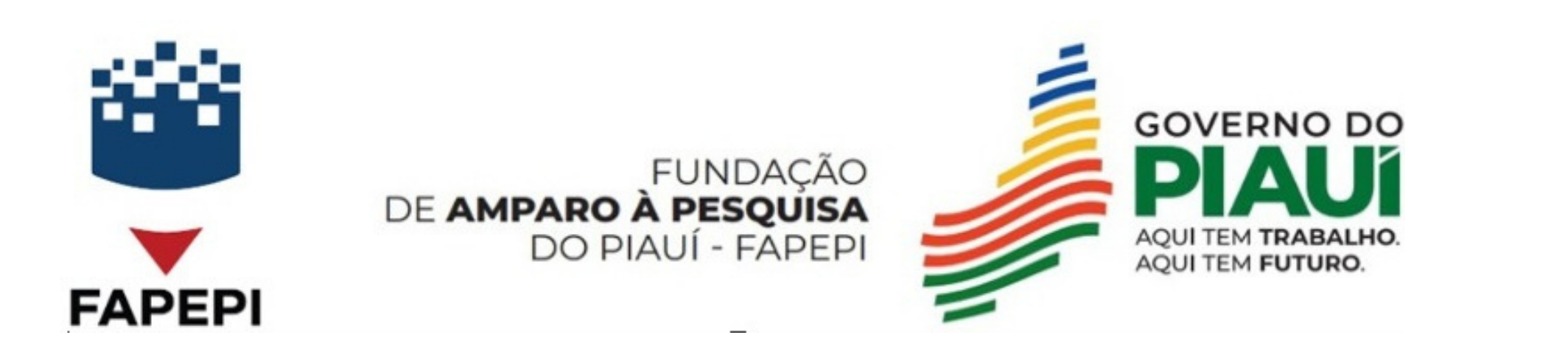

Manual **V. 1.0** 

Esse manual é de uso exclusivo para submissão de propostas do programa Tecnova 3 Pl.

# Glossário

- Proposta sob enquadramento; Propostas em fase de avaliação formal
- Proposta enquadrada; Projetos que passaram na fase formal
- Proposta não enquadrada; Projetos que não passaram na etapa formal
- Proposta sob avaliação do Adhoc; Etapa de avaliação de mérito
- FAP;

Formulário de apresentação de proposta

- Proposta de projeto em fase de recurso Aguardando a resposta do recurso
- Sob avaliação final. Etapa de Aprovação da FAPEPI

# Manual do proponente

Este manual é para uso exclusivo de submissão de proposta ao Programa Tecnova 3 Piauí.

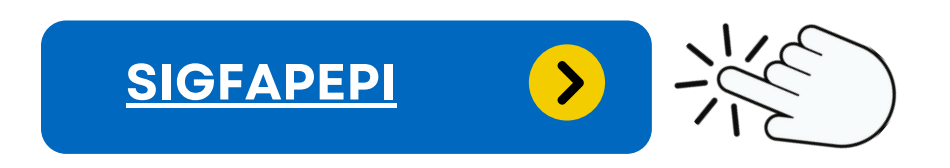

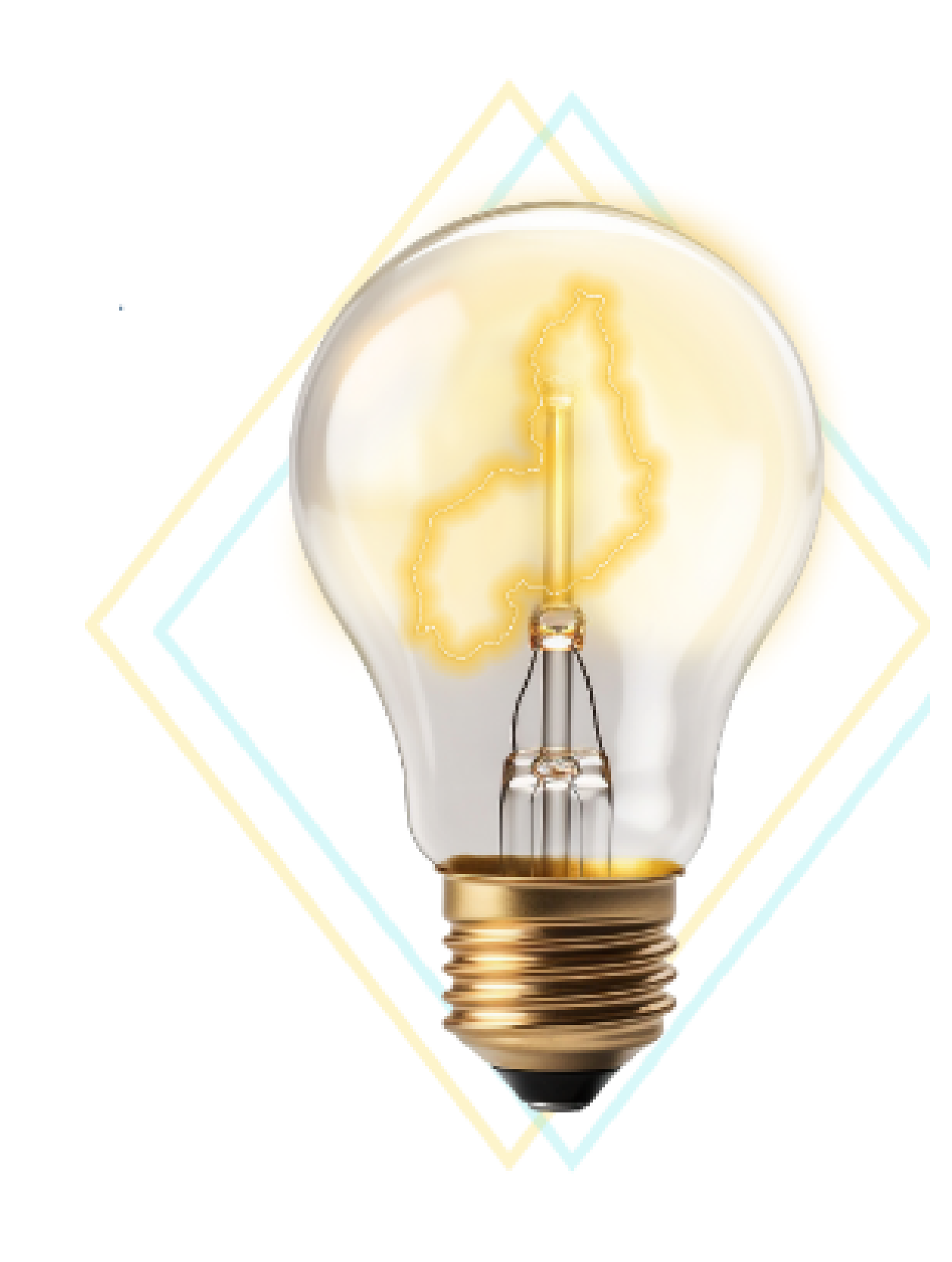

# **Manual do proponente** O que será necessário para a submissão da proposta?

- Cadastro do Coordenador(a) no SIGFAPEPI. Utilize o navegador google chrome para uma melhor funcionalidade do sistema;
- Currículo Lattes (link) no momento do cadastro;
- Solicitar o Cadastro da empresa com a finalidade de validar e vincular no sistema, conforme prazo do edital;
- Anexo do FAP (formulário de apresentação de proposta);
- Anexo das documentações exigidas de acordo com o item 6.5.1. letra b, do edital;
- Preenchimento do formulário eletrônico da proposta no SIGFAPEPI.

# Lembretes Importantes!

Procure salvar o conteúdo da proposta durante seu preenchimento.

Confira que tudo foi preenchido de forma adequada.

Após o envio da proposta, o sistema não permite a reedição do que já foi enviado para submissão.

# Tela de login

Blog da Rede SIGFAP

100

 $\checkmark$ 

FAPEPI

#### Acesse https://sistema.fapepi.pi.gov.br/

Fórum da Rede SIGFAP

Se é seu primeiro acesso no SIGFAPEPI, clique em "Não sou cadastrado".

Se já for cadastrado, digite o login e senha.

| /ງິງ <mark>ໃຈρဇp</mark> ì | Login ou CPF:<br>Insira seu login ou CPF.<br>Senha:<br>Insira sua senha. |
|---------------------------|--------------------------------------------------------------------------|

Atenção! Para um correto funcionamento o SIGFAP deve ser utilizado com o navegador Google Chrome 🌔

FAPEPI - Fundação de Amparo à Pesquisa do Estado do Piauí Av. Odilon Araújo , n. 372 , Piçarra; ¤ 64017-280 ¤ Teresina - PI, Brasil Tel/Fax: (86)3216-6090 / (86)3216-6091 × E-mail: sigfapepi@fapepi.pi.gov.br

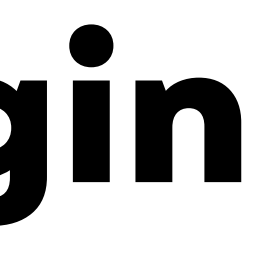

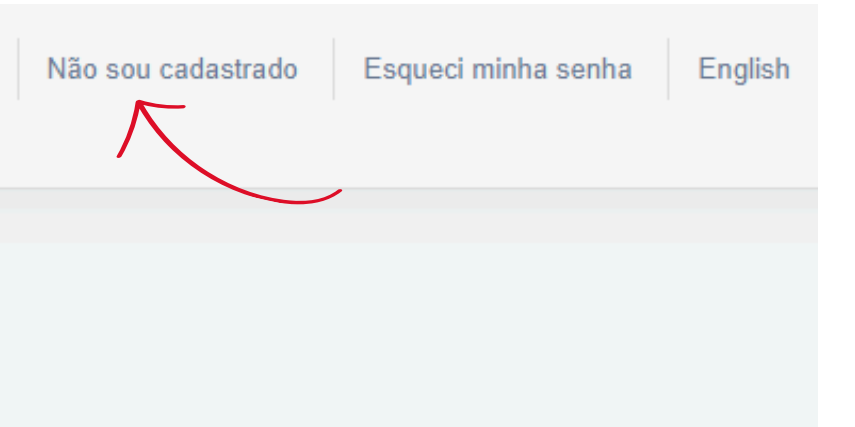

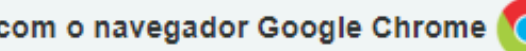

# Tela de Cadastro

Preencha todos os campos disponíveis.

• Dados pessoais.

Lembre-se de colocar o link do currículo lattes atualizado!

Obs.: No campo "Áreas do conhecimento", inclua as áreas de conhecimento profissional.

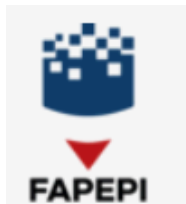

Blog da Rede SIGFAP

Fórum da Rede SIGFAP

### Cadastro de Usuário

Preencha corretamente os campos abaixo para fazer parte da comunidade de usuários da FAPEPI.

Os campos marcados com \* são obrigatórios.

| Dados Pessoais    |                    |
|-------------------|--------------------|
|                   |                    |
| Tipo Pessoa *     | Usuário Nacional 🗸 |
| Nome Completo *   |                    |
| RG *              |                    |
| Orgão Emissor *   | UF* PI v           |
| Data de Emissão * |                    |
| E-mail *          |                    |

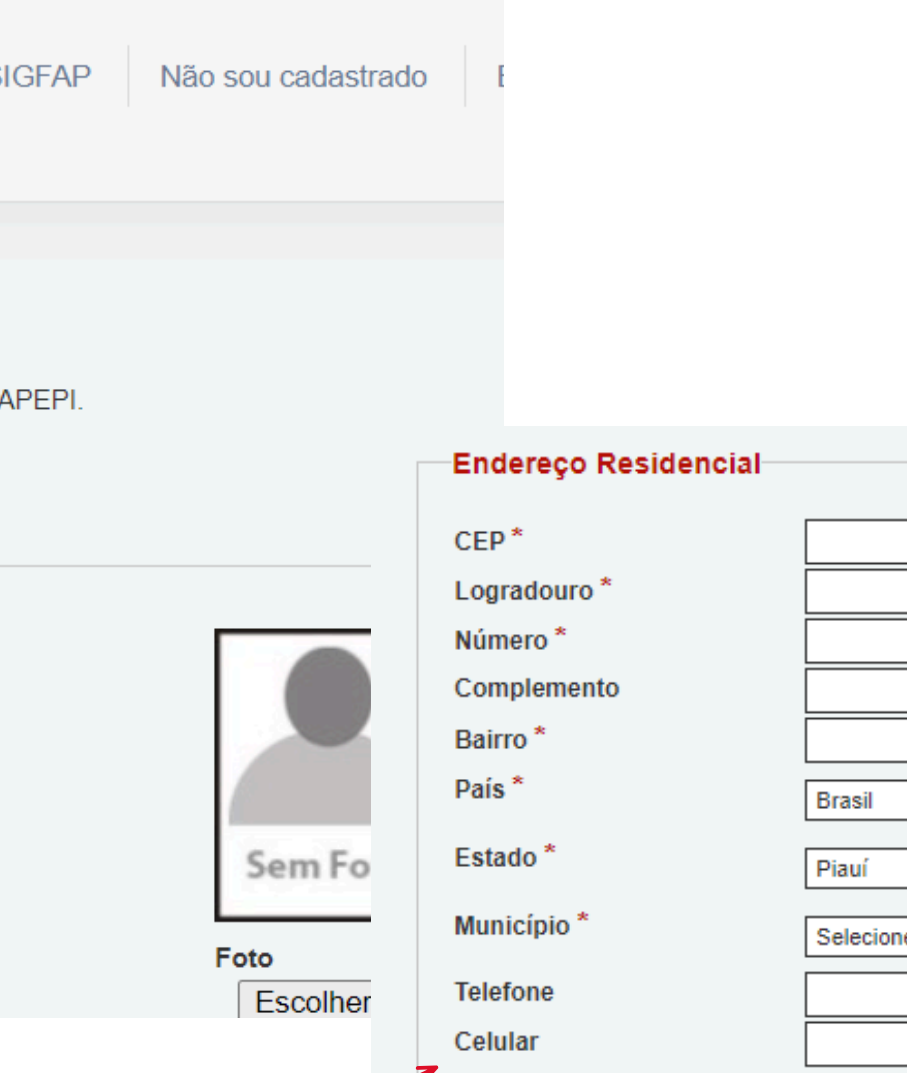

| Brasil    | ~ |
|-----------|---|
| Piauí     | ~ |
| Selecione | ~ |
|           |   |
|           |   |

# **Tela de cadastro** Vínculo Institucional

Em vínculo Institucional, click em "*NÃO".* E preencha <u>apenas</u> os dados de endereço profissional.

Obs.:Vinculo Institucional/Empresa proponente

Não vincular outras instituições

| Endereço Profissi | nal         |  |
|-------------------|-------------|--|
| CEP               |             |  |
| Logradouro        |             |  |
| Número            |             |  |
| Complemento       |             |  |
| Bairro            |             |  |
| País              | Brasil      |  |
| Estado            | Piauí 🗸     |  |
| Município         | Selecione V |  |
| Telefone          |             |  |
| Fax               |             |  |

# **Tela de Cadastro**

Para finalizar seu cadastro, clique no campo "Correspondência", marque a opção "profissional" e abaixo marque "SIM".

Em seguida preencha com o CPF que será usado como login de acesso e crie uma senha.

Obs.: A senha deverá ter no mínimo 8 dígitos, contendo *letras, números e caracteres especiais (%,#\$).* 

| Correspondência           |                  |
|---------------------------|------------------|
| Endereço preferencial pa  | ra correspondê   |
| Deseja receber Informativ | o da Fundação    |
| Acesso SIGFAPEPI          |                  |
| Acesso ao SIGFAPEF        | 2                |
| CPF *                     |                  |
| Senha *                   |                  |
| Confirme senha *          |                  |
| Os campos CPF / Número d  | le Login e Senha |
|                           |                  |
|                           |                  |
| Não sou um robô           | re(              |

Agora click em *Enviar Cadastro* 

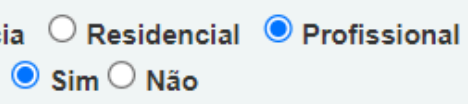

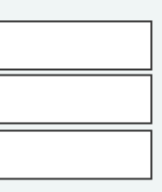

ão utilizados no acesso à área restrita do sistema.

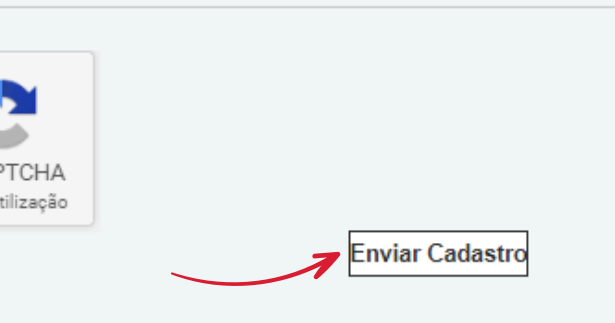

# Tela de login

Retornando à tela de login, digite seu login, senha e acesse o **sistema**.

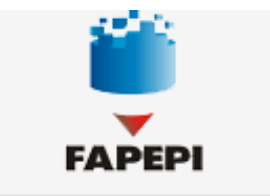

Blog da Rede SIGFAP

Fórum da Rede SIGFAP

| 2            | Login ou CPF:            |
|--------------|--------------------------|
| 1 31         | Insira seu login ou CPF. |
| 1 <u>a</u> 1 | Senha:                   |
| 6            | Insira sua senha.        |
| <b>J</b> ote | Entrar                   |

Atenção! Para um correto funcionamento o SIGFAP deve ser utilizado com o navegador Google Chrome 🌔

FAPEPI - Fundação de Amparo à Pesquisa do Estado do Piauí Av. Odilon Araújo, n. 372, Piçarra; × 64017-280 × Teresina - PI, Brasil Tel/Fax: (86)3216-6090 / (86)3216-6091 × E-mail: sigfapepi@fapepi.pi.gov.br

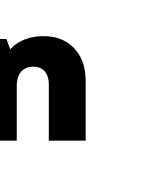

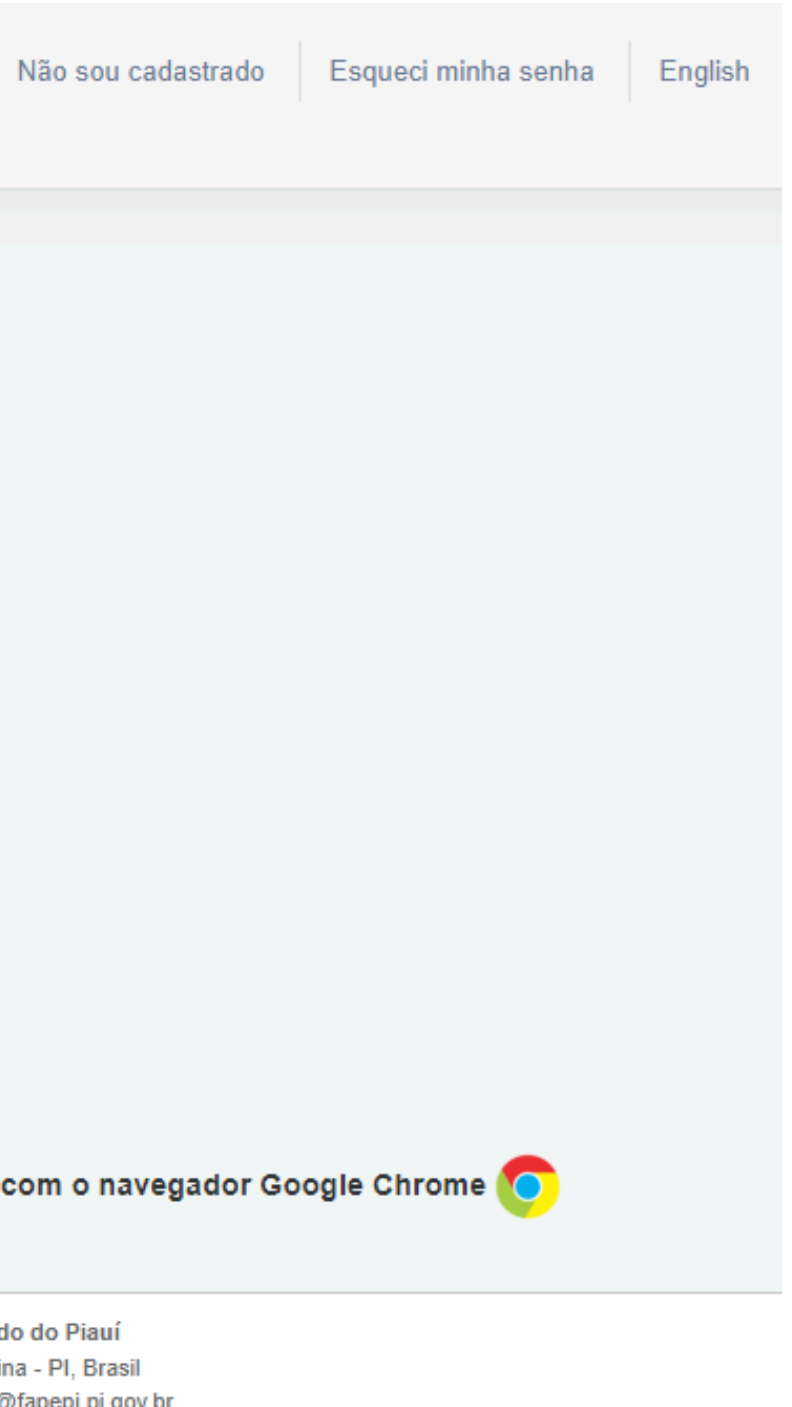

# **Tela Inicial do Sistema** Envio dos dados da Empresa

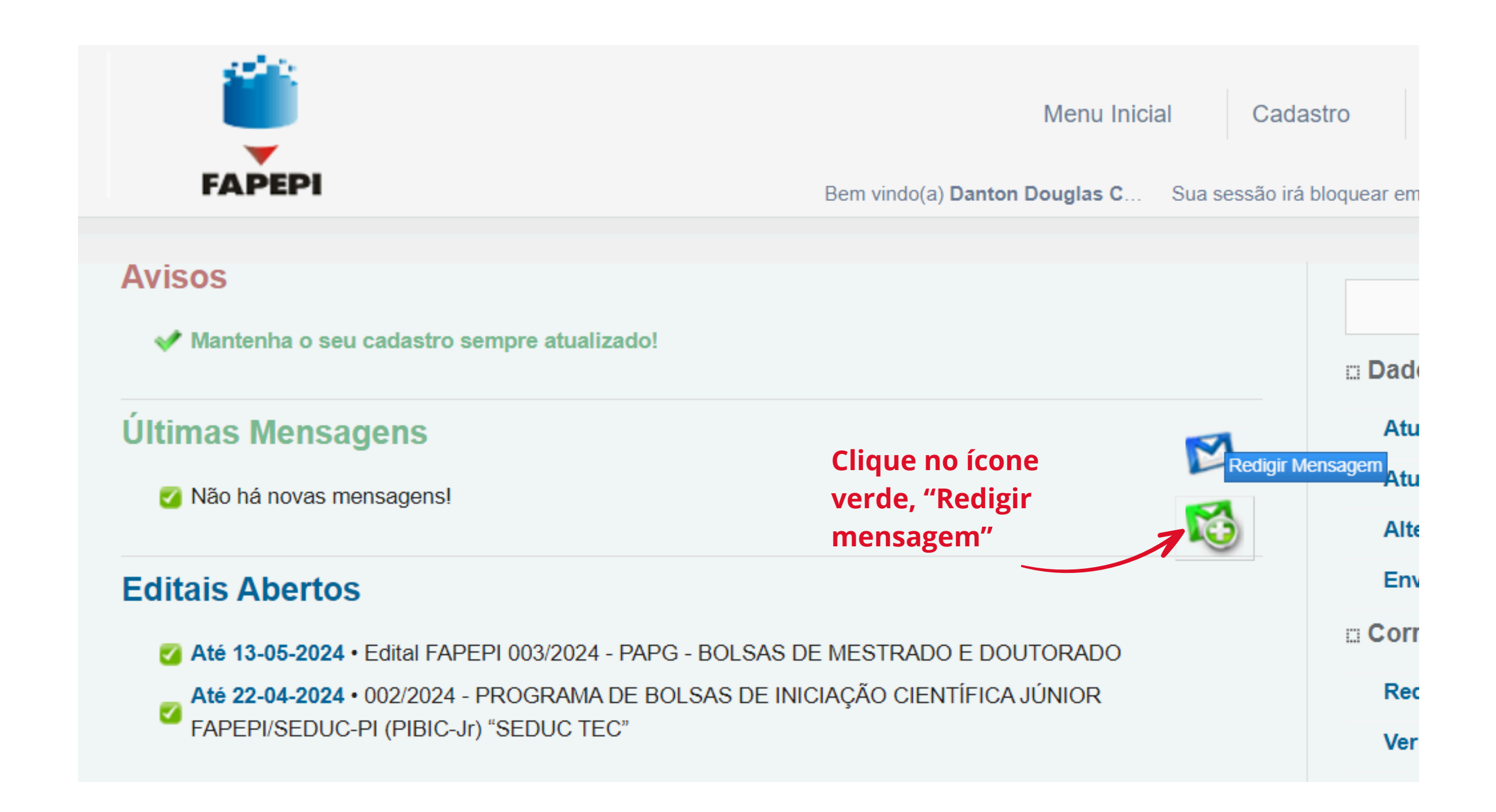

# Tela de correio eletrônico

Selecione o departamento **"Tecnova 3 PI**" E em assunto digite **"Cadastro de empresa"** e descreva na mensagem as informações necessárias para o cadastro.

- Razão social;
- CNPJ;
- Sigla (se tiver); caso contrario será inserido o nome da empresa.
- Responsável pela empresa;
- Informações da unidade "se tiver";
- Endereço completo da empresa;
- Telefone .

Em seguida clique em "ENVIAR"

Atenção! Aguarde o prazo de até dois dias úteis para a confirmação do cadastro da empresa. Você será notificado em resposta na caixa de mensagem do próprio sistema.

| FAPEPI       |                  |  |  |  |
|--------------|------------------|--|--|--|
| Correio El   | etrônico         |  |  |  |
| Destino:     | ◯ Gestor         |  |  |  |
| Departamento | : Tecnova 3 - Pl |  |  |  |
| Cc:          |                  |  |  |  |
| Assunto:     |                  |  |  |  |
| Mensagem:    |                  |  |  |  |

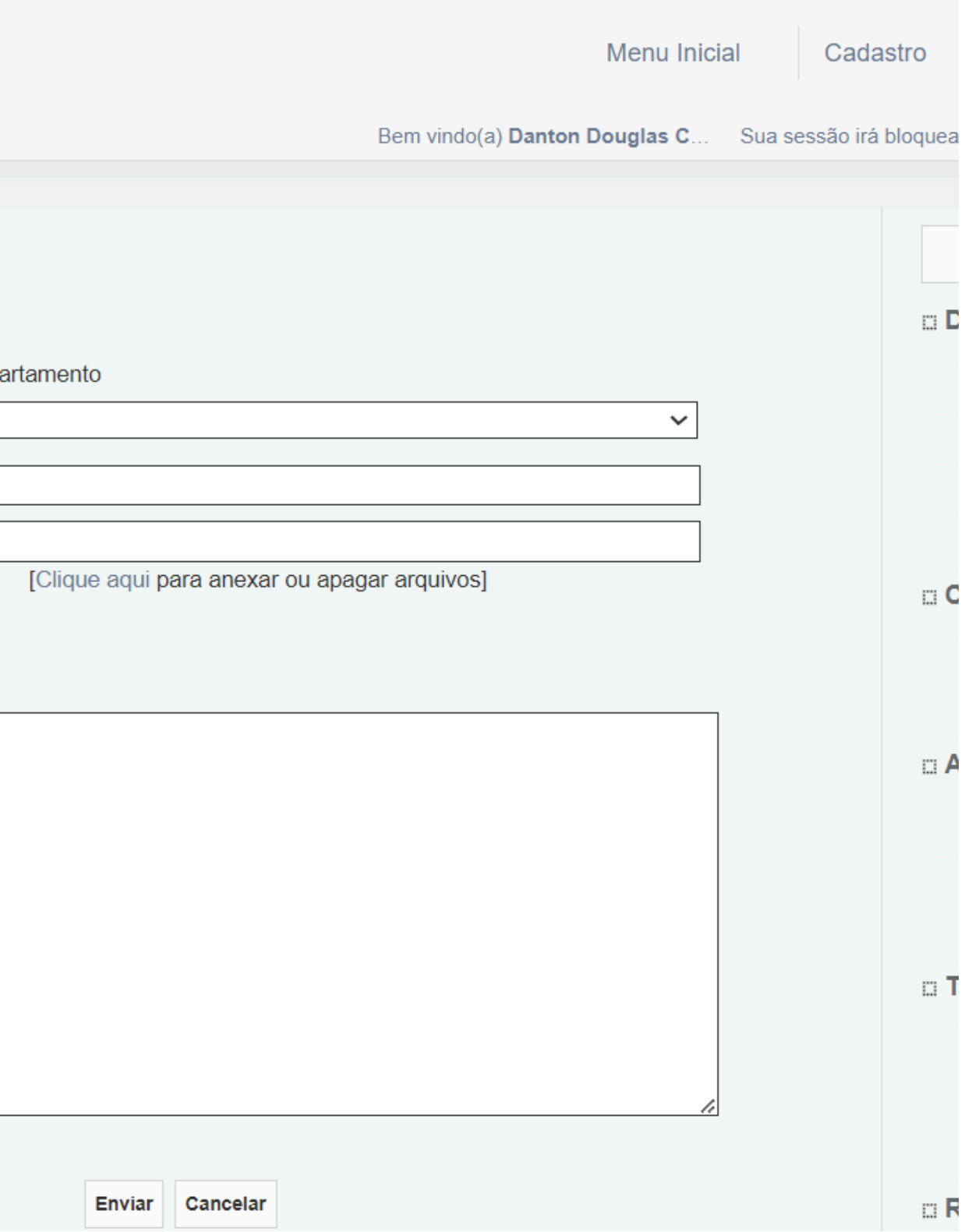

# Tela Inicial do Sistema

Após a confirmação do cadastro da empresa, vincule-se à empresa

Clique em "Cadastro"

![](_page_12_Picture_3.jpeg)

# **Tela Inicial do Sistema** Vinculo Institucional/Empresa

![](_page_13_Figure_2.jpeg)

| stema.fapepi.p | oi.gov.br/layouts_index/fapeam/cadastro/pop_up_vinc — 🛛 🔿     | < ] |
|----------------|---------------------------------------------------------------|-----|
| https://siste  | ma.fapepi.pi.gov.br/lavouts index/fapeam/cadastro/pop_up_vinc |     |
|                | Buscar Instituições                                           |     |
|                |                                                               |     |
| ome/Sigla: *   | Wayne Enterprises                                             |     |
|                | Buscar Fechar                                                 |     |
|                |                                                               |     |
| egistros encor | ntrados: 0                                                    |     |
|                |                                                               |     |
|                | Cadastrar Instituição                                         |     |
|                |                                                               |     |
|                |                                                               |     |
|                |                                                               |     |
|                |                                                               |     |
|                |                                                               |     |
|                |                                                               |     |
|                |                                                               |     |
| Profissiona    | al                                                            |     |
|                |                                                               |     |
|                |                                                               |     |
| Atualizar      | Cadastro Imprimir                                             |     |
| <u> </u>       |                                                               |     |
|                |                                                               |     |

# Tela Inicial do Sistema

![](_page_14_Figure_1.jpeg)

Ao clicar, aparecerá 3 botões disponíveis:

- Criar Proposta: tela para criação da proposta;
- Informações: Acesso ao edital e anexos;
- Fechar janela.

Vigência • 22-03-2024 - 22-04-2024 Modalidade • Projeto

### Clique em "Criar proposta"

![](_page_14_Picture_8.jpeg)

### **Preenchimento Formulário Eletrônico** Subitem - 1.1 Título

#### **Observações Importantes:**

- Selecione conhecimento as áreas de do *Coordenador(a) (proponente) cadastrado;*
- No item grupo de pesquisa/CNPQ, deixe em branco, não há necessidade de preenchimento;
- Clique em

[escolher instituição/unidade]. e selecione a empresa proponente que foi cadastrada anteriormente;

- Insira a data de Início previsto do projeto.
- 01/junho/2025, duração 24/Meses;
- Clique em [Acesse o termo de aceite aqui].
- Preencha os demais campos e em seguida click em *Próximo passo>>>*

Obs.: Todos os itens que serão preenchidos nas telas de submissão da proposta não podem divergir do plano de trabalho que será anexado em arquivos no item "1.2 Arquivos".

![](_page_15_Figure_12.jpeg)

|                             | ()<br>()    | ) |
|-----------------------------|-------------|---|
|                             | (?          | ) |
|                             | (?          | ) |
|                             | (?          | ) |
| rneiro Torres<br>//Unidade] | ି<br>ଜ<br>ଜ |   |
| ✓ 2025 ✓                    | (?<br>(?    | ) |

### **Preenchimento Formulário Eletrônico** Subitem - 1.2 Arquivos

Anexe os seguintes arquivos:

- Documentação Exigid item 6.5.1.b do edital)
- FAP Formulário de A Proposta.

| <i>cumentação Exigida</i> , (solicitadas no |                                                                                                    |                                                                                  | Menu Inicial Visualizar                                           | Verificar Pend                |                                |                                                 |
|---------------------------------------------|----------------------------------------------------------------------------------------------------|----------------------------------------------------------------------------------|-------------------------------------------------------------------|-------------------------------|--------------------------------|-------------------------------------------------|
| em 6.5.1.b do edital)                       | FAPEPI                                                                                                    |                                                                                  | Bem vindo(a) Danton Douglas C.                                    | Sua sessão irá                |                                |                                                 |
| P Formulário de Apresentação de             |                                                                                                    |                                                                                  |                                                                   |                               |                                |                                                 |
| oposta                                      | > ARQUIVOS                                                                                                    |                                                                                  |                                                                   |                               |                                |                                                 |
| -p                                          |                                                                                                    | Download de Arquivos                                                             |                                                                   |                               |                                |                                                 |
|                                             | Faça o download dos arquivos a<br>Arquivos. Se necessário conver                                                         | abaixo, preencha-o corretamente e depo<br>la-o para o formato PDF antes de anexá | is anexe-o utilizando a área de E<br>-lo.                         | Envio de                      |                                |                                                 |
|                                             |                                                                                                    | Arquivos                                                                         |                                                                   |                               |                                |                                                 |
|                                             | <ul> <li>(Sem Modelo) Edital - Tec3-<br/>ao b15 do edital)</li> <li>Edital - Tec3 - FAP (Formulá<br/>proposta</li> </ul> | Documentação exigida - (Em Arquivo ú<br>rio de apresentação de proposta) - AQU   | nico, seguindo a sequência dos<br>II - Plano de trabalho para sub | itens b1<br>Envio de Arquivos | ×                              | 2.Equipe e Cron<br>2.1 Membros<br>2.2 Atividade |
| Clique para baixar o modelo FAP             |                                                                                                    | Envio de Arquivos                                                                |                                                                   | Arqui                         | vos Anexados                   | 3.Orçamento                                     |
|                                             |                                                                                                    | Arquivos                                                                         |                                                                   | Escolher ficheiro Nenh        | num ficheiro selecionado       | 3.1 Diárias                                     |
|                                             | Nome                                                                                                    | Tamanho                                                                          | Τίρο Ορçõ                                                         | Tipo:                         |                                | 3.2 Material c                                  |
|                                             | [Clique aqui para anexar ou a                                                                                            | pagar arquivos]                                                                  |                                                                   | Anexo 01: Docur               | nentação para avaliação formal | 3.4 Serviços                                    |
|                                             |                                                                                                    | « Passo Anterior Próximo                                                         | Passo »                                                           | Anexo 02: FAP (               | Formulário de apresentação de  | 3.5 Material F                                  |
| Clique para anexar os arquivos              |                                                                                                    |                                                                                  |                                                                   | proposta) (55Mb - PDF)        |                                | 3.6 Parcerias                                   |
|                                             |                                                                                                    |                                                                                  |                                                                   | Inse                          | rir Fechar                     | 3.7 Recursos                                    |
|                                             |                                                                                                    |                                                                                  |                                                                   |                               |                                | 3.8 Orçament                                    |
|                                             |                                                                                                    |                                                                                  |                                                                   | Nenhum                        | arquivo anexado!!!             | Submeter Propo                                  |
|                                             |                                                                                                    |                                                                                  |                                                                   |                               |                                | Enviar propo                                    |

![](_page_16_Picture_6.jpeg)

### **Preenchimento Formulário Eletrônico** Subitem - 1.3 Plano de Apresentação

Em plano de apresentação, preencha os campos indicados

| > PLANO E                     | )E APRESENTAÇÃO                                                                                                    |
|-------------------------------|----------------------------------------------------------------------------------------------------|
| <ul> <li>Campos Ol</li> </ul> | origatórios<br>Resumo da Proposta de Projeto*                                                                                                    |
|                               |                                                                                                    |
|                               |                                                                                                    |
| D                             |                                                                                                    |
| Descrever,                    | de forma ciara, simples e objetiva, uma sintese da propo<br>fapepi. O preenchimento deste campo é obr<br>Total de Palavras: 0 Máximo de 1200 pala |

Palavras Chaves Indexadas\*:

Em seguida clique em "Próximo passo" >>>

[Separar as palavras apenas com vírgula]

![](_page_17_Figure_8.jpeg)

#### **Preenchimento Formulário Eletrônico**

#### Preencha todos os campos disponíveis

#### Síntese do Projeto

Obs.: Atenção! Caso seja aprovado o presente projeto, as informações no espaço abaixo serão disponibilizadas na homepage da FAPEPI para o público em geral. O preenchimento deste campo não é obrigatório.

Total de Palavras: 0 Máximo de 250 palavras

Em seguida clique em "Próximo passo" >>>

« Passo Anterior

Próximo Passo »

![](_page_18_Picture_9.jpeg)

3

### **Preenchimento Formulário Eletrônico** Subitem - 1.4 Abrangência

|                                                                            | ► ABRANGÊNCIA |                     |
|----------------------------------------------------------------------------|---------------|---------------------|
|                                                                            | Estado:       | Piaui               |
|                                                                            | Município:    | Teresina            |
| Selecione a região de abrangência de<br>seu projeto, adicione o município. |               | Adicionar Município |

« Passo Anterior

![](_page_19_Picture_4.jpeg)

![](_page_19_Figure_5.jpeg)

**Preenchimento Formulário Eletrônico** Item - 2.1 Equipe e Cronograma

- Digite a quantidade de membros;
- Clique em "Inserir Novo Membro". "Um campo de busca vai aparecer"
- Digite o nome do membro da equipe executora do projeto

**Observação importante!** Ignore as informações em vermelho, o tecnova 3 PI não prevê bolsas para este edital.

2

Duccs

| 1) | EQUIPE E CRONOGI                                      | RAMA                               |
|----|-------------------------------------------------------|------------------------------------|
|    | ATENÇÃO! Não é obrigato<br>será um processo que oco   | ório vincular os<br>rrerá após a a |
|    | Todos os membros da equ<br>sua área restrita do SIGFA | ipe devem ace<br>PEPI e aceita     |
|    |                                                       | (3                                 |
|    |                                                       |                                    |
|    | Nome                                                  | Instituiçã                         |
| S  | Sandra Veronica Macedo<br>Lopes                       |                                    |
| а  | Quantidade de r                                       | nembros:                           |
|    | ~                                                     |                                    |
|    |                                                       |                                    |
|    |                                                       |                                    |
|    | Bu                                                    | scar Pesqu                         |
|    |                                                       |                                    |

|   | Dusca |             |
|---|-------|-------------|
| 1 |       | Buscar Pesq |
|   | Nome: |             |
|   | 1     | Buscar      |
|   |       |             |

futuros bolsistas nesta etapa de elaboração. A solicitação de bolsas aprovação da proposta.

eitar o convite de participação no projeto. Para isso, devem entrar na ir o convite.

![](_page_20_Figure_12.jpeg)

#### **Preenchimento Formulário Eletrônico**

- Clique em "Função do pesquisador", insira a função do membro.
- Após inserir todos os membros e a quantidade, click em "Salvar". para que ação a seja concluída.

**Observações Importantes:** 

• A proposta só poderá ser submetida quando todos os membros tiverem aceitado o convite.

Veja a orientação no slide seguinte.

![](_page_21_Picture_7.jpeg)

Clique em "*Próximo passo* >>"

# **Tela inicial do Sistema**

### (Aceite do Membro da Equipe)

![](_page_22_Figure_2.jpeg)

#### **Clique aqui**

membros, selecionados Os terão que logar no sistema e na tela inicial do sistema, aceitar o convite.

![](_page_22_Figure_5.jpeg)

Até 22-04-2024 • 002/2024 - PROGRAMA DE BOI SAS DE INICIAÇÃO CIENTÍFICA JÚNIOR

#### Avisos

Você possui um convite pendente para a participação em um projeto.

Título • Não definido

Edital • 00xx/2024

Coordenador

#### Basta clicar em "aceitar"

Mantenha o seu cadastro sempre atualizado!

![](_page_22_Picture_14.jpeg)

![](_page_22_Picture_15.jpeg)

![](_page_22_Picture_16.jpeg)

### **Preenchimento Formulário Eletrônico** Subitem - 2.2 Atividades

|                   | EQUIPE E CRONOGRAMA                     |                                  |                           |                                                 |     |     |  |  |  |
|-------------------|-----------------------------------------|----------------------------------|---------------------------|-------------------------------------------------|-----|-----|--|--|--|
|                   |                                         | Ativio                           | lades                     |                                                 |     |     |  |  |  |
| do das atividades |                                         | A dissis                         | ladaa                     |                                                 |     |     |  |  |  |
|                   | Atividade                               |                                  | -                         | Responsável                                     | Opç | ões |  |  |  |
|                   | Teste                                   | 1                                | 1                         | Sandra Veronica Macedo Lopes                    | X   | ×   |  |  |  |
| 'Inserir".        | Teste                                   | 3                                | 3                         | Danton Douglas Carneiro Torres                  | X   | ×   |  |  |  |
|                   | Inserir Nova Atividade                  |                                  |                           |                                                 |     |     |  |  |  |
|                   | Atividade:                              |                                  |                           |                                                 |     | 3   |  |  |  |
|                   | Mês de Início:                          | 1° ❤ Mês                         |                           |                                                 |     | 3   |  |  |  |
|                   | Duração:                                | 1 V Meses                        |                           |                                                 |     | 3   |  |  |  |
|                   | C. Horária Semanal:                     | 1 ¥ Horas                        |                           |                                                 |     | 3   |  |  |  |
|                   | Responsável:                            | Sandra Veronica                  | Macedo Lop                | oes 🗸                                           |     | 3   |  |  |  |
|                   | Membros vinculados a esta<br>atividade: | Sandra Ve                        | eronica Ma<br>ouglas Cari | cedo Lopes<br>neiro Torres                      |     | 3   |  |  |  |
|                   |                                         | ATENÇÃO! Não<br>etapa de elabora | é obrigatór<br>ção da Pro | rio vincular os futuros bolsistas nes<br>posta. | sta |     |  |  |  |
|                   |                                         | Inserir                          | Limpar                    |                                                 |     |     |  |  |  |
|                   | *                                       | Passo Anterior                   | Próxin                    | no Passo »                                      |     |     |  |  |  |

- Preencha os campos descreveno realizada por cada membro
- O mês de inicio e duração.
- Após o preenchimento clique em "

### **Preenchimento Formulário Eletrônico** Subitem - 3.1 Diárias

3.1 Diárias

Preencha as diárias e as informações solicitadas e clique em **"Inserir".** 

| ▶ ORÇAMENTO           |             |                   |                          |             |            |                                       |          |
|-----------------------|-------------|-------------------|--------------------------|-------------|------------|---------------------------------------|----------|
|                       |             | Diárias*          |                          |             |            |                                       |          |
|                       |             | Diárias           |                          |             |            |                                       |          |
| Apagar Localidade     | Mês         | Quantidade        | Custo Unitário           | Custo Total | Opções     |                                       |          |
|                       | Total       |                   |                          | R\$ 0,0     | 0          |                                       |          |
| [Apagar Selecionados] |             |                   |                          |             |            |                                       |          |
|                       | In          | serir Novas Diá   | rias                     |             |            |                                       |          |
| Localidade            | e:          |                   |                          | כ           | 3          |                                       |          |
|                       | [Preend     | :her]             |                          | _           |            |                                       |          |
| N.º de Diária:        | 5. <b>1</b> |                   |                          |             | 3          |                                       |          |
| Custo Unitário        | ): 0,00     | de Diérical Mah   | ala da Diárian Jatara    |             | 3          |                                       |          |
| Moed                  | l labela    | de Diariasj [Tabl | ela de Diarias - Interna | acionalj    | 0          |                                       |          |
| Data                  |             |                   |                          | _           |            |                                       |          |
| 2                     |             | Mes               |                          | P           | reencher   |                                       |          |
| Justificativa         |             |                   |                          |             | Nacional.  | O Outros Paises.                      | <b>^</b> |
|                       |             |                   |                          |             |            | Local da Diária / Hospedagem          |          |
|                       |             |                   |                          |             | País:      | Brasil                                |          |
|                       |             |                   |                          | //          | Estado:    | Selecione                             |          |
|                       | 1000 C      | aracteres restant | tes                      |             | Município: |                                       |          |
|                       |             | Inserir Limpar    |                          |             |            | · · · · · · · · · · · · · · · · · · · |          |
|                       |             |                   |                          |             |            | Ok Fechar                             |          |
|                       | « Passo Ant | erior Pr          | óximo Passo »            |             |            |                                       |          |
|                       |             |                   |                          |             |            |                                       |          |
|                       |             |                   |                          |             |            |                                       | -        |

### **Preenchimento Formulário Eletrônico**

|           |                         |         |          | Diárias*          |                     |            |
|-----------|-------------------------|---------|----------|-------------------|---------------------|------------|
|           |                         |         |          | Diárias           |                     |            |
| Apagar    | Localidade              |         | Mês      | Quantidade        | Custo Unitário      | Cus        |
|           | Brasil - AC - Acreland  | ia      | 4°       | 1                 | R\$1.000,00         | R\$1       |
|           | Brasil - AL - 2 Riachos | 1       | 1°       | 1                 | R\$2.500,00         | R\$2       |
|           |                         | Т       | otal     |                   |                     |            |
| [Apagar S | Selecionados]           |         |          |                   |                     |            |
|           |                         |         | Inse     | erir Novas Diár   | ias                 |            |
|           | Localidade              | :       |          |                   |                     |            |
|           |                         | [Pr     | eenche   | er]               |                     |            |
|           | N.º de Diárias          | : 1     |          |                   |                     |            |
|           | Custo Unitário: 0,00    |         |          |                   |                     |            |
|           |                         | [Ta     | bela d   | e Diárias] [Tabel | a de Diárias - Inte | rnacional] |
|           | Moeda                   | : O     | em Re    | al                |                     |            |
|           | Data                    | :<br>1º | ~        | Mês               |                     |            |
|           | Justificativa           |         |          |                   |                     |            |
|           |                         |         |          |                   |                     |            |
|           |                         |         |          |                   |                     |            |
|           |                         |         |          |                   |                     |            |
|           |                         |         |          |                   |                     | _//        |
|           |                         | 10      | 00 Car   | acteres restante  | S                   |            |
|           |                         |         |          | Inserir Limpar    |                     |            |
|           |                         |         |          |                   |                     |            |
|           |                         | « Pass  | o Anteri | or Pró            | ximo Passo »        |            |
|           |                         |         |          |                   |                     |            |

Após o preenchimento em "Próximo passo

![](_page_25_Picture_5.jpeg)

### Preenchimento Formulário Eletrônico Subitem - 3.2 Materiais de Consumo

- Preencha a especificação, quantidade, unidade de medida, moeda, data e a justificativa.
- Após inserir o preenchimento de cada item, clique em Inserir para acrescentar na tabela.
- Clique em "Salvar" no canto inferior a direita da página.

|              |                 |                         |                 |             |        |     |            |                 | Mate         | erial de Consu   | IMO                 |                              |          |
|--------------|-----------------|-------------------------|-----------------|-------------|--------|-----|------------|-----------------|--------------|------------------|---------------------|------------------------------|----------|
| > ORÇAME     | NTO             |                         |                 |             |        |     |            |                 | Mate         | erial de Consu   | ımo                 |                              |          |
| -            |                 |                         |                 |             |        | A   | pagar      | Especificação   | Mês          | Quantidade       | Custo Unitário      | Custo To                     | tal Opçõ |
| )            |                 | Material de Co          | isumo           |             |        | 214 | pagar Sele | ecionados]      | Total        | ne Matoriaie d   | a Consumo           | R                            | \$ 0,00  |
|              |                 | Material de Co          | isumo           |             |        | Ŭ   |            | Especificação:  | Inserii Novo | is materials u   | e consumo           |                              |          |
| Apagar       | Especificação   | Mês Quantidade          | Custo Unitário  | Custo Total | Opções |     |            | Lopoondaydo.    | Teste        |                  |                     |                              |          |
|              |                 | Total                   |                 | R\$ 0,00    | )      |     |            | Quantidade:     | 500          |                  | Unidade             | ~                            |          |
| [Apagar Sele | ecionados]      |                         |                 |             |        |     |            | Custo Unitário: | 0,00         |                  | Kilo<br>Litro       |                              |          |
|              |                 | Inserir Novos Materiais | s de Consumo    |             |        |     |            | Moeda:          | e Em Re      | al               | Outra               |                              |          |
|              | Especificação   |                         |                 |             | G      |     |            | Data:           | 1° ¥         | Mês              |                     |                              |          |
|              | Especificação.  |                         |                 | _/_         | G      |     |            | Justificativa:  |              |                  |                     |                              |          |
|              | Quantidade:     | 1                       | Unidade         |             | (?     |     |            |                 | Mate         | erial de Consu   | то                  |                              |          |
|              |                 | · ·                     | Unidade         |             |        |     | Apagar     | Especificação   | Mês          | Quantidade       | Custo Unitário      | Custo Total                  | Opções   |
|              | Custo Unitário: | 0,00                    |                 |             | (?     | 3   |            | Teste<br>Teste  | 4°<br>1°     | 500<br>34000     | R\$50,00<br>R\$0,45 | R\$25.000,00<br>R\$15.300,00 | X        |
|              | Moeda:          | Em Real                 |                 |             | (?     |     | [Apagar 9  | alacianadaci    | Total        |                  |                     | R\$ 40.30                    | 00,00    |
|              | Data:           | 1° ❤ Mês                |                 |             | (?     |     | [Apagar 0  | electoriados    | Inserir Novo | os Materiais de  | Consumo             |                              |          |
|              | Justificativa:  |                         |                 |             | (?     |     |            | Especificação:  |              |                  |                     |                              | ?        |
|              |                 |                         |                 |             |        |     |            | Quantidade:     |              |                  |                     |                              | 0        |
|              |                 |                         |                 |             |        |     |            | dannado.        | 1            |                  | Unidade 🗸           | -                            | •        |
|              |                 |                         |                 |             |        |     |            | Custo Unitário: | 0,00         | al               |                     |                              | ()<br>() |
|              |                 | 1000 Caracteres rest    | antes           |             |        |     |            | Data:           | 1° V         | Mês              |                     |                              | 3        |
|              |                 | Inserir Limp            | ar              |             |        |     |            | Justificativa:  |              |                  |                     |                              | 3        |
|              |                 |                         |                 |             |        |     |            |                 |              |                  |                     |                              |          |
| Z            |                 |                         |                 |             |        |     |            |                 |              |                  |                     |                              |          |
|              |                 | « Passo Anterior        | Próximo Passo » |             |        |     |            |                 | 1000 Cara    | acteres restante | s                   | A                            |          |
|              |                 |                         |                 |             |        |     |            |                 |              | Inserir Limpar   |                     |                              |          |

Próximo passo>>

### Preenchimento Formulário Eletrônico Subitem - 3.3 Passagens

- Clique em [Preencher];
- Selecione o local, meio de transporte;
- Clique em inserir;
- Acrescente a justificativa;
- Clique em "*inserir"*.

|                   |                | Passagens              |                |       |         |                  |                                                                                           |                    |          |                      |             |    |
|-------------------|----------------|------------------------|----------------|-------|---------|------------------|-------------------------------------------------------------------------------------------|--------------------|----------|----------------------|-------------|----|
| Apagar            | Tracho         | Quantidade             | Cueto Unitário | Cueto |         |                  |                                                                                           |                    |          |                      | <u> </u>    |    |
| Apagai            | Tiecho         | Total                  | Custo onitario | Custo | Inserir | trecho           |                                                                                           |                    |          |                      |             |    |
| Apagar Selecionad | losl           | Total                  |                |       |         | ional. C         | 7 Outros Países.<br>Trai                                                                  | eto da Viagem      | Naciona  | 1                    |             | _  |
| npugur oorooonuu  |                | Inserir Novas Pass     | agens          |       | c       | País:<br>)rigem: | Brasil<br>Demais municípios                                                               | ~                  |          | Localidades diversas |             | v  |
|                   | Trecho:        |                        |                |       | D       | estino:          | Demais municípios                                                                         | ✓ Ida e Volta:     |          | Localidades diversas | ~           | •  |
|                   |                | [Preencher]            |                | _     |         |                  |                                                                                           | Inserir Fee        | har      |                      |             |    |
|                   | Quantidade:    | 1                      |                |       |         |                  |                                                                                           | Pas                | ssagens  |                      |             |    |
|                   | Tipo:          | Aérea 🗸                |                |       |         | Apagar           | Trecho                                                                                    | Quan               | tidade   | Custo Unitário       | Custo Total | 0  |
|                   |                |                        |                | _     |         |                  | Brasil - BA,5 Rios » Brasil<br>CE,Abaiara » Brasil - BA,5                                 | :<br>Rios          | 2        | R\$1.500,00          | R\$3.000,00 |    |
| Cu                | isto Unitário: | 0,00                   |                |       |         |                  | Brasil - DF,Brasília » Brasil<br>Demais municípios,Localid<br>diversas » Brasil - DF,Bras | _<br>ades;<br>ília | 2        | R\$2.500,00          | R\$5.000,00 |    |
|                   | woeda:         | Em Real                |                |       |         |                  |                                                                                           | Total              |          |                      |             | 8. |
|                   | Justificativa: |                        |                |       |         | [Apagar (        | Selecionados]                                                                             |                    |          |                      |             |    |
|                   |                |                        |                |       |         |                  |                                                                                           | Inserir No         | vas Pass | agens                |             |    |
|                   |                |                        |                |       |         |                  | Trecho:                                                                                   | [Droopohor]        |          |                      | ]           |    |
|                   |                |                        |                |       |         |                  | Quantidade:                                                                               | [Preencher]        |          |                      | 1           |    |
|                   |                | 1000 Caracteres restan | tes            | _//   |         |                  | Tipo:                                                                                     | Aérea              | ~        |                      | _           |    |
|                   |                | Incorir Limpor         |                |       |         |                  | Custo Unitário:                                                                           | 0,00               |          |                      | ]           |    |
|                   |                | inserir Limpar         |                |       |         |                  | Moeda:                                                                                    | Em Real            |          |                      | -           |    |
|                   |                | « Passo Anterior P     | róximo Passo » |       |         |                  | Justificativa:                                                                            |                    |          |                      |             |    |

### Preenchimento Formulário Eletrônico Subitem - 3.4 Serviços de Terceiros

- Especifique o serviço que será contratado;
- Escolha pessoa física ou jurídica;
- Custo total;
- Data (Mês);
- Justificativa;
- Clique em "*Inserir"*.

Após o preenchimento de todos os itens, clique em *"Próximo passo>>"* 

|           |                 |              | Outros Serviços de Terceiros                | \$     |                |        |
|-----------|-----------------|--------------|---------------------------------------------|--------|----------------|--------|
|           |                 |              | Serviços de Terceiros                       |        |                |        |
| Apagar    | Тіро            |              | Especificação                               | Mês    | Custo<br>Total | Opções |
|           | Pessoa Física   | <u>Teste</u> |                                             | 1°     | R\$5.000,00    | X      |
|           | Pessoa Jurídica | <u>Teste</u> |                                             | 1°     | R\$4.500,00    | × .    |
|           |                 |              | Total                                       |        | R\$ 9.50       | 0,00   |
| [Apagar ( | Selecionados]   |              |                                             |        |                |        |
|           |                 | I            | nserir Novos Serviços de Terce              | iros   |                |        |
|           | T<br>Especifica | ïpo:<br>ção: | ○ Pessoa Jurídica                           | iísica |                | ?<br>? |
|           | Custo T         | otal:        | 0,00                                        |        |                | ?      |
|           | Mo              | eda:         | Em Real                                     |        |                | 3      |
|           | D               | ata:         | 1° ✔ Mês                                    |        |                | ?      |
|           | Justifica       | tiva:        |                                             |        |                | 3      |
|           |                 |              | 1000 Caracteres restantes<br>Inserir Limpar |        | _              |        |

### **Preenchimento Formulário Eletrônico Subitem - 3.5 Material Permanente**

- Digite as especificações do material e equipamento;
- Escolha o tipo se é nacional ou importado;
- Quantidade, custo unitário, data(Mês);
- Justifique a aquisição;
- Após inserir todos os itens solicitado, clique em **"Inserir".**

| material Fermanente e Lyupa | Material | Permanente | e | Equipa |
|-----------------------------|----------|------------|---|--------|
|-----------------------------|----------|------------|---|--------|

Cadastre apenas o orçamento de menor valor.

Obs. Senhor Pesquisador não esqueca de incluir no valor final do equipamento todas as taxas de importação do mesmo, caso seja necessário.

|        |       | Material      | Perma | inente e Equi | pa |
|--------|-------|---------------|-------|---------------|----|
| Apagar |       | Especificação | Mês   | Quantidade    | (  |
|        | Teste |               | 1°    | 145           |    |
|        | Teste |               | 1°    | 14            |    |
|        |       | Tota          | d i   |               |    |

[Apagar Selecionados]

#### Inserir Novos Materiais Permanentes

| Econocificação  |                           |
|-----------------|---------------------------|
| Especificação.  |                           |
| Tipo:           | ○ Nacional ○ Importado    |
| Quantidade:     | 1                         |
| Custo Unitário: | 0,00                      |
| Moeda:          | Em Real                   |
| Data:           | 1° ✔ Mês                  |
| Justificativa:  | 1000 Caracteres restantes |

"Próximo passo>>"

#### mentos

| mentos         |             |        |
|----------------|-------------|--------|
| Custo Unitário | Custo Total | Opções |
| R\$50,00       | R\$7.250,00 | X      |
| R\$67,00       | R\$938,00   | X      |
|                | R\$ 8.188   | ,00    |

![](_page_29_Picture_18.jpeg)

### **Preenchimento Formulário Eletrônico** Subitem - 3.6 Parcerias/Contrapartida

#### Insira outras fontes de recursos se houver

#### OKÇAMENTU

Recursos solicitados a outras fontes e/ou contrapartida da(s) instituição(ões) envolvida(s)

| Recu   | rsos solicitados | s a outras fontes e | /ou contrapartida da(s) institu | uição(ões) e |  |
|--------|------------------|---------------------|---------------------------------|--------------|--|
| Apagar | Entidad          | le Tipo             | Descrição                       | 1            |  |
|        | <u>Teste</u>     | Pessoa<br>Física    | Teste                           | 5            |  |
|        | <u>Teste</u>     | Pessoa<br>Física    | Teste                           | 5            |  |
| Total  |                  |                     |                                 |              |  |

[Apagar Selecionados]

| Inserir N | ovas F | ontes ( | de R | ecursos |
|-----------|--------|---------|------|---------|
|-----------|--------|---------|------|---------|

| Entidade  |                                                     |                   |
|-----------|-----------------------------------------------------|-------------------|
| Tipo      | : O Pessoa Jurídica                                 | e 🔍 Pessoa Física |
| Valor     | 0,00                                                |                   |
| Descrição | ):                                                  | ostantes          |
| Moeda     | a: <ul> <li>Em Real</li> <li>Inserir Lin</li> </ul> | npar              |
|           | « Passo Anterior                                    | Próximo Passo »   |

"Próximo passo>>"

![](_page_30_Figure_10.jpeg)

### Preenchimento Formulário Eletrônico Subitem - 3.7 Pessoal

|                                | Pessoal                        |             |
|--------------------------------|--------------------------------|-------------|
|                                | Pessoal                        |             |
| Apagar Função                  | Formação do profissional       | Custo Total |
|                                | Total                          | R\$ 0,00    |
| [Apagar Selecionados]          |                                |             |
|                                | Inserir Novo Pessoal           |             |
| Função:                        |                                |             |
| Formação do profissional:      |                                |             |
|                                |                                | 4           |
| Perfil desejado (competências, |                                |             |
| experiencia, titulação etc.):  |                                | 4           |
| Período de atuação (meses):    | 1 🗸                            |             |
| Início (mês):                  | 1 🗸                            |             |
| Horas/semana:                  | 0                              |             |
| Custo/hora ou Custo/mês:       | 0.00                           |             |
| Custo Total:                   | 0.00                           |             |
|                                |                                |             |
|                                | Inserir Limpar                 |             |
|                                |                                |             |
|                                | Passo Δnterior Próximo Passo » |             |

"Próximo passo>>"

![](_page_31_Figure_4.jpeg)

### Preenchimento Formulário Eletrônico Subitem - 3.8 Encargos

| Outros Encargos    |              |                            |             |        |
|--------------------|--------------|----------------------------|-------------|--------|
|                    |              | Encargos                   |             |        |
| Apagar             | E            | specificação               | Custo Total | Opções |
|                    | То           | tal                        | R\$ 0,00    |        |
| [Apagar Selecionad | os]          |                            |             |        |
|                    |              | Inserir Novo Encargo       |             |        |
| Es                 | pecificação: |                            | 11          | (      |
|                    | Custo Total: | 0,00                       |             | 0      |
|                    | Moeda:       | Em Real                    |             | (      |
|                    |              | Inserir Limpar             |             |        |
|                    |              |                            |             |        |
|                    |              |                            |             |        |
|                    |              |                            |             |        |
|                    |              |                            |             |        |
|                    |              |                            |             |        |
|                    |              | Passo Anterior Próximo Pas | SO »        |        |

"Próximo passo>>"

### **Preenchimento Formulário Eletrônico** Subitem - 3.9 Recursos Solicitados

Mostra os recursos solicitados e seus respectivos períodos.

#### Recursos Solicitados à FAPEPI

Em Real

| Ano 1                              |            |           |      |      |           |
|------------------------------------|------------|-----------|------|------|-----------|
|                                    | Trimestres |           |      |      |           |
| Elementos de Despesa               | 1º         | 2°        | 3°   | 4°   | Total     |
| Diárias                            | 2.500,00   | 1.000,00  | 0,00 | 0,00 | 3.500,00  |
| Material de Consumo                | 15.300,00  | 25.000,00 | 0,00 | 0,00 | 40.300,00 |
| Passagens                          | 8.000,00   | 0,00      | 0,00 | 0,00 | 8.000,00  |
| Hospedagem e Alimentação           | 0,00       | 0,00      | 0,00 | 0,00 | 0,00      |
| Outros Serviços de Terceiros       | 9.500,00   | 0,00      | 0,00 | 0,00 | 9.500,00  |
| - Pessoa Física                    | 5.000,00   | 0,00      | 0,00 | 0,00 | 5.000,00  |
| - Pessoa Jurídica                  | 4.500,00   | 0,00      | 0,00 | 0,00 | 4.500,00  |
| Equipamentos e Material Permanente | 8.188,00   | 0,00      | 0,00 | 0,00 | 8.188,00  |
| Pessoal                            | 0,00       | 0,00      | 0,00 | 0,00 | 0,00      |
| Bolsas                             | 0,00       | 0,00      | 0,00 | 0,00 | 0,00      |
| Total                              | 43.488,00  | 26.000,00 | 0,00 | 0,00 | 69.488,00 |

| Ano 2                              |      |            |      |      |       |
|------------------------------------|------|------------|------|------|-------|
|                                    |      | Trimestres |      |      |       |
| Elementos de Despesa               | 1º   | 2°         | 3°   | 4°   | Total |
| Diárias                            | 0,00 | 0,00       | 0,00 | 0,00 | 0,00  |
| Material de Consumo                | 0,00 | 0,00       | 0,00 | 0,00 | 0,00  |
| Passagens                          | 0,00 | 0,00       | 0,00 | 0,00 | 0,00  |
| Hospedagem e Alimentação           | 0,00 | 0,00       | 0,00 | 0,00 | 0,00  |
| Outros Serviços de Terceiros       | 0,00 | 0,00       | 0,00 | 0,00 | 0,00  |
| - Pessoa Física                    | 0,00 | 0,00       | 0,00 | 0,00 | 0,00  |
| - Pessoa Jurídica                  | 0,00 | 0,00       | 0,00 | 0,00 | 0,00  |
| Equipamentos e Material Permanente | 0,00 | 0,00       | 0,00 | 0,00 | 0,00  |
| Pessoal                            | 0,00 | 0,00       | 0,00 | 0,00 | 0,00  |
| Bolsas                             | 0,00 | 0,00       | 0,00 | 0,00 | 0,00  |
| Total                              | 0,00 | 0,00       | 0,00 | 0,00 | 0,00  |

### Preenchimento Formulário Eletrônico Subitem - 3.9 Orçamento Consolidado

Aqui mostrará toda a consolidação do orçamento.

#### ORÇAMENTO

Orçamento Consolidado

| Orçamento Consolidado              |           |  |
|------------------------------------|-----------|--|
| Elementos de Despesa               | R\$       |  |
| Diárias                            | 3.500,00  |  |
| Material de Consumo                | 40.300,00 |  |
| Passagens                          | 8.000,00  |  |
| Outros Serviços de Terceiros       | 9.500,00  |  |
| - Pessoa Física                    | 5.000,00  |  |
| - Pessoa Jurídica                  | 4.500,00  |  |
| Equipamentos e Material Permanente | 8.188,00  |  |
| Total                              | 69.488,00 |  |

Valor total solicitado : R\$ 69.488,00

Sessenta e Nove Mil e Quatrocentos e Oitenta e Oito Reais

« Passo Anterior

Próximo Passo »

![](_page_34_Picture_10.jpeg)

#### Enviar Proposta para julgamento

Finalizado o preenchimento, verifique se ficou faltando alguma informação ou correção, caso contrário clique em *"Enviar proposta para o julgamento".* 

| 1. Proposta:                                                                                                    |                                                                                                    |
|----------------------------------------------------------------------------------------------------|----------------------------------------------------------------------------------------------------|
| [Não há erros nem avisos a serem r                                                                                                    | eportados]                                                                                                    |
| 2. Equipe:                                                                                                    |                                                                                                    |
| [Não há erros nem avisos a serem r                                                                                                    | eportados]                                                                                                    |
| 3. Orçamento:                                                                                                    |                                                                                                    |
| [Não há erros nem avisos a serem r                                                                                                    | eportados]                                                                                                    |
| Atenção! As mensagens com [ <b>Erro</b> ]<br>[ <b>Erros</b> ] ou [Avisos] gerados por falha<br>bastando clicar sobre o referido [ <b>Err</b> | do lado direito deverão ser verificadas e corrigidas para o e<br>a no preenchimento do formulário de submissão podem ser<br>o] ou [Aviso]. |
|                                                                                                    | Submater Proparts                                                                                                    |

« Passo Anterior

Próximo Passo »

envio da proposta. acessados

#### 🖽 Menu

- 1.Principal
  - 1.1 Título
  - 1.2 Arguivos
  - 1.3 Plano de Apresentação
  - 1.4 Abrangência
- 2.Equipe e Cronograma 2.1 Membros
  - 2.2 Atividades

#### 3.Orçamento

- 3.1 Diárias
- 3.2 Material de Consumo
- 3.3 Passagens
- 3.4 Serviços de Terceiros
- 3.5 Material Permanente
- 3.6 Parcerias / Contrapartida
- 3.7 Recursos Solicitados
- 3.8 Orçamento Consolidado

#### Submeter Proposta

Enviar proposta para julgamento

#### Ferramentas

Visualizar/Imprimir Verificar Pendências Salvar

#### Submeter Proposta

Uma tela de confirmação vai aparecer, clique em *"Submeter proposta"*.

| F | inalizar Projeto                                                                                                    |
|---|----------------------------------------------------------------------------------------------------|
|   |                                                                                                    |
|   |                                                                                                    |
|   | Finalizando a Proposta                                                                                                    |
|   | Atenção! Você está prestes a finalizar este projeto. Isto significa que ele será enviado imediatamente para avaliação pela FAPEPI.               |
|   | Após o projeto ser submetido ele não poderá mais ser editado e nem apagado.                                                                      |
|   | Se você não estiver totalmente certo do término deste projeto, cancele imediatamente esta ação e revise seu projeto antes de enviá-lo. Você ain  |
|   | FAPEPI não se responsabiliza por qualquer erro contido no projeto devido a má interpretação dos textos de editais ou por erros dos próprios cola |
|   | Sem mais,                                                                                                    |
|   |                                                                                                    |
|   |                                                                                                    |
|   |                                                                                                    |
|   |                                                                                                    |
|   |                                                                                                    |
|   |                                                                                                    |
|   |                                                                                                    |
|   |                                                                                                    |
|   |                                                                                                    |
|   |                                                                                                    |
|   |                                                                                                    |
|   |                                                                                                    |
|   |                                                                                                    |
|   | Submeter Proposta Cancelar                                                                                                    |
| J |                                                                                                    |

![](_page_36_Picture_4.jpeg)

![](_page_36_Picture_5.jpeg)

#### Proposta submetida

A proposta já atualiza com o "status Sob Enquadramento".

Esse status indica que a proposta está sob a primeira fase de avaliação

|                    | Buscar Limpar                      |                |          |
|--------------------|------------------------------------|----------------|----------|
| Titulo •           | Teste                              |                |          |
| Edital •<br>Coorde | 00xx/2024<br>nador • Sandra '      | Veronica Maceo | lo Lopes |
| Enviado<br>Situaçã | o em • 07.04.202<br>o • Sob Enquad | 4<br>ramento   |          |
| onadya             | o ovo Enquu                        |                |          |

![](_page_37_Picture_5.jpeg)

![](_page_37_Picture_6.jpeg)

### Recurso Avaliação Documental (requisitos Formais)

Após o resultado da avaliação com o status de não enquadrada, você pode solicitar pedido recurso.

Para fazer o pedido de recurso, clique no ícone da pasta.

![](_page_38_Figure_4.jpeg)

![](_page_38_Picture_11.jpeg)

### Recurso Avaliação Documental (requisitos Formais)

- Preencha atentamente o pedido de reconsideração, pontuando o item do edital
- Após todo preenchimento clique e submeter

![](_page_39_Figure_4.jpeg)

### Recurso Avaliação Documental (requisitos Formais)

# O status vai alterar indicando a fase de recurso.

Até 09-04-2024 • 00G/2024 TESTES

#### Minhas Propostas/Inscrições em Andamento/Concluídas

#### Minhas Propostas/Inscrições Submetidas

V 09.04.2024 • Teste2

Título • Teste2

Edital • 00G/2024 TESTES

Coordenador · Danton Douglas Carneiro Torres

Modalidade · Projeto

Enviado em • 09.04.2024

Situação · Proposta de Projeto em fase de recurso

#### Propostas/Inscrições das quais faço parte da equipe

![](_page_40_Figure_14.jpeg)

### Tela de proposta

Quando a proposta está sendo avaliada por um Adhoc, o status irá mudar para "Sob Avaliação dos Consultores AD-HOC"

Até 22-04-2024 • 002/2024 - PROGRAMA DE BOLSAS DE INICIAÇÃO CIENTÍFICA JÚNIOR FAPEPI/SEDUC-PI (PIBIC-Jr) "SEDUC TEC"

Até 09-04-2024 • 00G/2024 TESTES

#### Minhas Propostas/Inscrições em Andamento/Concluídas

#### Minhas Propostas/Inscrições Submetidas

V 09.04.2024 • Teste2

Título • Teste2

Edital • 00G/2024 TESTES

Coordenador · Danton Douglas Carneiro Torres

Modalidade · Projeto

Enviado em • 09.04.2024

Situação • Sob Avaliação dos Consultores AD-HOC

![](_page_41_Picture_13.jpeg)

### Tela de proposta **Minhas Propostas**

Esse status indica que a FAPEPI está fazendo as confirmações das avaliações dos Adhocs.

Minhas Propostas/Inscrições em Andamento/Concluídas

#### Minhas Propostas/Inscrições Submetidas

09.04.2024 • Teste2

Título • Teste2

Edital • 00G/2024 TESTES

Coordenador • Danton Douglas Carneiro Torres

Modalidade · Projeto

Enviado em • 09.04.2024

Situação · Sob Avaliação Final

![](_page_42_Picture_11.jpeg)

### Tela de proposta **Recurso fase de Mérito**

A opção para entrar com pedido de recurso estará disponível durante a fase da avaliação de mérito.

Para solicitar recurso durante esta fase, apenas clique no ícone da pasta

![](_page_43_Figure_3.jpeg)

#### **Recurso Fase de Mérito**

Preencha atentamente o seu recurso indicando o item do edital Após todo preenchimento clique ems submeter

![](_page_44_Figure_3.jpeg)

#### **Recurso Fase de Mérito**

#### Clique em ok

![](_page_45_Figure_3.jpeg)

#### **Recurso Fase de Mérito**

 Pronto! Pedido de reconsideração realizado.
 Criação do recurso

 Pedido de Reconsideração

 Proposta: Teste2

 Protocolo: 57301.UNI1012.47087.09042024

 Edital: Testes

 Proponente: Danton Douglas Carneiro Torres

 Recurso para Proposta não Contratada mas Aprovada no Mérito Submetido em: Tue 09 Apr

 Status: Aguardando Avaliação

 Justificativa do Proponente:

 desisfsifsisted

| ) | ^   |
|---|-----|
|   | - 1 |
|   | - 1 |
|   | - 1 |
|   | - 1 |
|   |     |
|   |     |
|   |     |
|   |     |

Até 09-04-2024 • 00G/2024 TESTES Minhas Propostas/Inscrições em Andamento/Concluídas Minhas Propostas/Inscrições Submetidas 09.04.2024 • Teste2 Título • Teste2 Edital • 00G/2024 TESTES Coordenador · Danton Douglas Carneiro Torres Modalidade • Projeto Enviado em • 09.04.2024 Situação · Proposta de Projeto em fase de recurso

Propostas/Inscrições das quais faço parte da equipe

O status vai alterar indicando a etapa.

![](_page_47_Picture_4.jpeg)

Em **situação**, mostra o status do projeto se o recurso foi aferido ou não.

Após alteração do status, a proposta ficará com status de "Aprovado aguardando contratação" significa dizer que está no aguardo da contratação através da assinatura do termo de outorga.

![](_page_48_Figure_3.jpeg)

Após assinatura do termo de outorga, o status da proposta vai mudar para Projeto em Andamento

### Minhas Propostas/Inscrições em Andamento/Concluídas V 09.04.2024 • Teste2 Título • Teste2 Edital • 00G/2024 TESTES Coordenador • Danton Douglas Carneiro Torres Modalidade · Projeto Enviado em • 09.04.2024 Situação • Projeto Em Andamento

![](_page_49_Picture_3.jpeg)

# Observação importante!

O SIGFAPEPI será utilizado somente nas etapas de Submissão de Propostas e Avaliação dos Projetos.

# Contato

Para mais informações:

![](_page_51_Picture_2.jpeg)

tecnova3pi@fapepi.gov.br

![](_page_51_Picture_4.jpeg)

www.fapepi.pi.gov.br/programa-tecnova/

![](_page_51_Picture_6.jpeg)